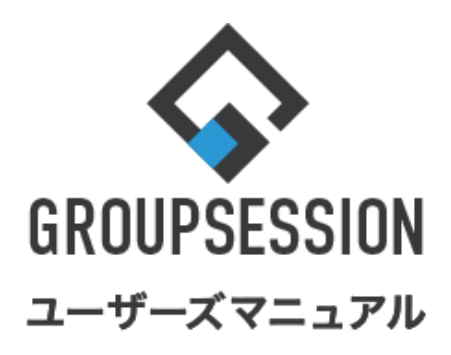

# GroupSession ver.5.4

# ユーザの選択方法

| 1.ユーザを選択する                                    | ••• 1  |
|-----------------------------------------------|--------|
| 2.選択したユーザを削除する                                | •••• 3 |
| 3.ユーザを検索して選択する<br>補足. 詳細検索のフィルターによる絞り込み方法について | •••• 4 |

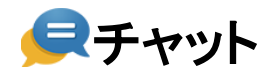

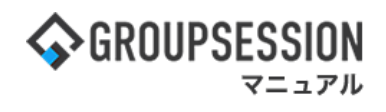

# 1. ユーザを選択する

## 1:「追加・変更・削除」に追加するか、「閲覧」に追加するかをクリックして選択します。

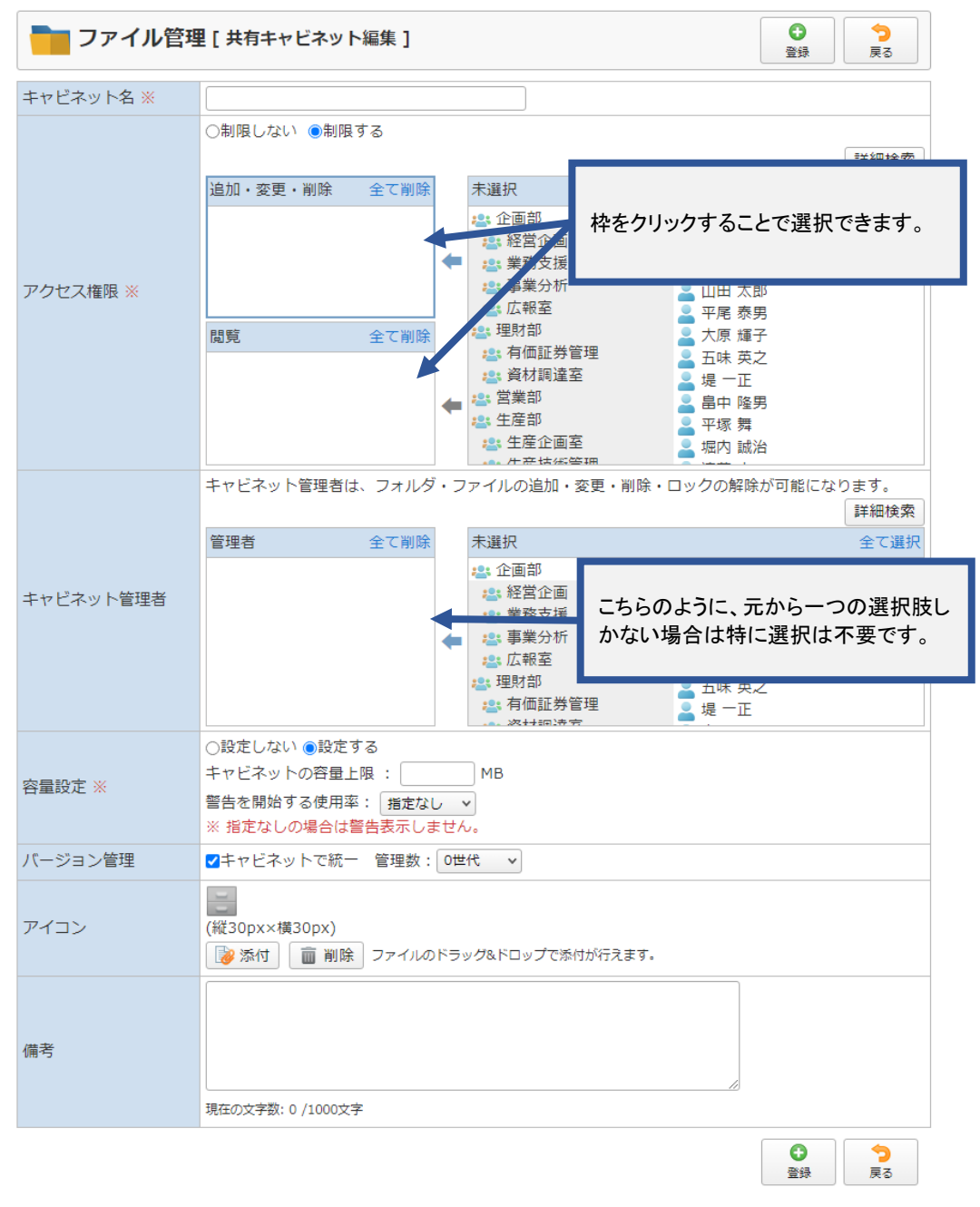

GroupSession Ver.5.4.0 ⑥日本トータルシステム株式会社

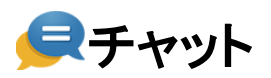

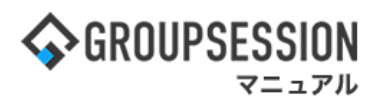

## 2:グループを選択後、ユーザをクリックすることでユーザの選択が可能です。

| <mark>吉</mark> ファイル管                              | <b>管理</b> [共有キャビネット編集]<br>登録<br>受<br>展る                                                                                    |          |
|---------------------------------------------------|----------------------------------------------------------------------------------------------------|----------|
| キャビネット名 ※                                         |                                                                                                    |          |
|                                                   |                                                                                                    |          |
|                                                   | 追加・変更・削除 全て削除 未選択 全て選択                                                                                                    |          |
|                                                   | <ul> <li>■ 取締役</li> <li>■ システム管理グループ</li> <li>■ 取締役</li> <li>■ 社外取締役</li> <li>● 社外取締役</li> <li>● 社外取締役</li> </ul>          |          |
| アクセス権限 ※                                          | <ul> <li>         → 社が和本語を         <ul> <li>             ◆ 秘書室             <ul></ul></li></ul></li></ul>                   |          |
|                                                   | 閲覧     全て小除     認 営業部     志村 淳一       石橋 鈴音     八木 一義       2 石橋 鈴音     2 営業2課     100 大石 第                                |          |
|                                                   | <ul> <li>□ 石塚 - 子</li> <li>□ 二 ボ ( Λ Π ω)</li> <li>□ ユーザ 999</li> <li>□ ユーザ 999</li> <li>□ ユーザ 5434 test, test2</li> </ul> |          |
|                                                   |                                                                                                    |          |
| ・グループを選択す                                         | 「ると右のリストに所属ユーザが表示さ」・ <sup>変更・削除・ロックの解除が可能になります。</sup><br>詳細構案                                                              |          |
| ユーザ名をクリッ?<br>・ユーザリストー番-<br>所属ユーザ全員だ<br>・リストはスクロール | クすることで選択は完了です。<br>上のグループ名を選択すると、<br>が選択されたことになります。<br>レが可能です。                                                              | :表示<br>, |
|                                                   | 福田 理財司     五味 英之       2     有価証券管理       2     堤 一正                                                                       |          |
| 容量設定 ※                                            | <ul> <li>○設定しない ●設定する</li> <li>キャビネットの容量上限 : MB</li> <li>警告を開始する使用率: 指定なし マ</li> <li>※ 指定なしの場合は警告表示しません。</li> </ul>        |          |
| バージョン管理                                           | ☑キャビネットで統一 管理数: 0世代 ∨                                                                                                    |          |
| アイコン                                              | <ul> <li>(縦30px×横30px)</li> <li>(縦30px×横30px)</li> <li>(縦30px×横30px)</li> </ul>                                            |          |
|                                                   |                                                                                                    |          |
| 備考                                                |                                                                                                    |          |
|                                                   | 現在の文字数:0/1000文字                                                                                                    |          |
|                                                   | ○ 今<br>登録 戻る                                                                                                    |          |
|                                                   |                                                                                                    |          |

GroupSession Ver.5.4.0 ©日本トータルシステム株式会社

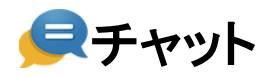

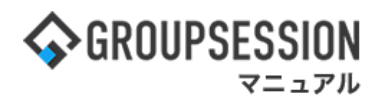

2. 選択したユーザを削除する

1:削除したいユーザ・グループを左のリストでクリックします。

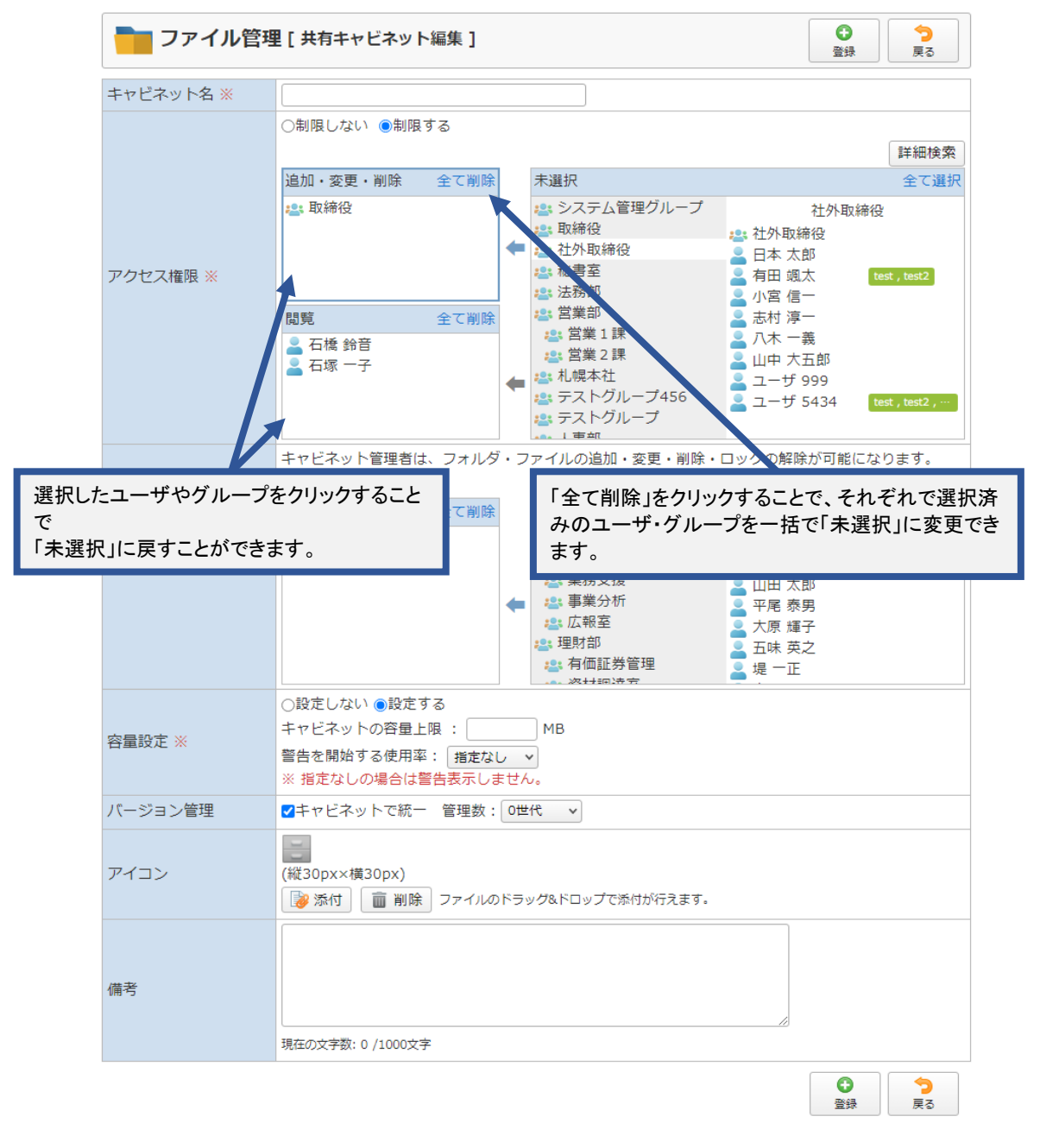

GroupSession Ver.5.4.0 ⑥日本トータルシステム株式会社

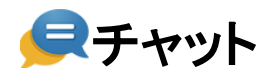

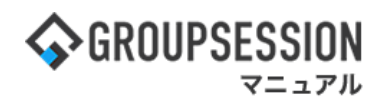

# 3. ユーザを検索して選択する

# 1:詳細検索ボタンをクリックします。

| 🔁 ファイル管理  | [ 共有キャビネット                                                                                                    | ~編集]                            |            |                                                                                                    |                                                                                                    | ●<br>登録                                                                                         | <b>う</b><br>戻る |
|-----------|----------------------------------------------------------------------------------------------------|---------------------------------|------------|----------------------------------------------------------------------------------------------------|----------------------------------------------------------------------------------------------------|-------------------------------------------------------------------------------------------------|----------------|
| キャビネット名 ※ |                                                                                                    |                                 |            |                                                                                                    |                                                                                                    |                                                                                                 |                |
|           | ○制限しない ●制限する                                                                                                    |                                 |            |                                                                                                    |                                                                                                    |                                                                                                 | 詳細検索           |
|           | 追加・変更・削除                                                                                                    | 全て削除                            |            | 未選択                                                                                                    |                                                                                                    |                                                                                                 | 土く選び           |
| アクセス権限 ※  | 問覧                                                                                                    | 全て削除                            | +          | <ul> <li>企画部</li> <li>経営企画</li> <li>業務支援</li> <li>業業分析</li> <li>広報室</li> <li>理財部</li> </ul>                                                 | ◎ 企画部 ○ 石橋 鈴香 ○ 山田 太良 ○ 大原 輝子                                                                                                    | 企画部<br>5<br>5<br>5<br>5                                                                         |                |
|           | <b>成</b> 元                                                                                                    | TCHIM                           | +          | 書:       有価証券管理         書:       資材調違室         書:       営業部         書:       生産部         書:       生産企画室         書:       生産企画室              | <ul> <li>□</li> <li>□</li></ul> | 2                                                                                               |                |
|           | キャビネット管理者は                                                                                                    | 、フォルダ                           | · 7        | アイルの追加・変更・削除                                                                                                    | ・ロックの解除                                                                                                    | が可能にな                                                                                           | ります。           |
|           |                                                                                                    | o                               | 1          |                                                                                                    |                                                                                                    |                                                                                                 | 詳細検索           |
|           | 管埋者                                                                                                    | 全て削除                            |            | 禾選択<br>●●● 企画部                                                                                                    |                                                                                                    | 今天前                                                                                             | 全て選択           |
| キャビネット管理者 |                                                                                                    |                                 | +          | <ul> <li>2 経営企画</li> <li>2 経営企画</li> <li>2 第次方援</li> <li>2 事業分析</li> <li>3 広報室</li> <li>3 理財部</li> <li>3 有価証券管理</li> <li>3 次H和法室</li> </ul> | ●●●●●●●●●●●●●●●●●●●●●●●●●●●●●●●●●●●●●                                                                                                    | 4月回11<br>3<br>3<br>3<br>3<br>3<br>3<br>3<br>3<br>3<br>3<br>3<br>3<br>3<br>3<br>3<br>3<br>3<br>3 |                |
| 容量設定 ※    | <ul> <li>○設定しない</li> <li>●設定す</li> <li>●設定す</li> <li>●設置す</li> <li>●設置す</li> <li>●設定す</li> <li>●設定す</li> <li>●設置す</li> <li>●設置す</li> <li>●記載</li> <li>●記載</li></ul> | する<br>限 :<br>: _ 指定な(<br>警告表示しま | ノ 、<br>をせん | MB                                                                                                    |                                                                                                    |                                                                                                 |                |
| バージョン管理   | ✔キャビネットで統一                                                                                                    | 管理数:                            | 0世         | 代 ~                                                                                                    |                                                                                                    |                                                                                                 |                |
| アイコン      | (縦30px×横30px)<br>[診添付]                                                                                                    | ファイルの                           | ドラッ        | ッグ&ドロップで添付が行えます。                                                                                                    |                                                                                                    |                                                                                                 |                |
| 備考        | 現在の文字数: 0 /1000文3                                                                                                    | ž                               |            |                                                                                                    | li                                                                                                    |                                                                                                 |                |
|           |                                                                                                    |                                 |            |                                                                                                    |                                                                                                    | ● ● ● ● ● ● ● ● ● ● ● ● ● ● ● ● ● ● ●                                                           | 今<br>戻る        |

GroupSession Ver.5.4.0 ⑥日本トータルシステム株式会社

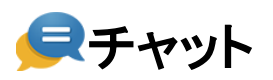

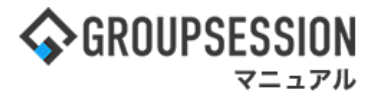

### 2:フィルタ設定を追加して、任意のユーザを検索します。

| ▼ フィルタ                          |                                                                                 |                                         | _ |          |      |
|---------------------------------|---------------------------------------------------------------------------------|-----------------------------------------|---|----------|------|
| <b>グループ</b> ユーザ情報               | 未通                                                                              | <b>星択</b><br>全て選択                       |   | 追加・変更・削除 | 全て削除 |
| 10 <sup>4100</sup><br>キーワードから追加 | <ul> <li>2: 企画部</li> <li>4: 経営企画</li> <li>2: 業務支援</li> </ul>                    | 全 企画部                                   |   |          |      |
| ドーワードを2カ                        | <ul> <li>■ 事業分析</li> <li>■ 広報室</li> <li>● 理財部</li> </ul>                        | 石橋 鈴音         0           秘密室         0 |   |          |      |
| 検索対象<br>・グループID                 | <ul> <li>書 右面証券管理</li> <li>書 有価証券管理</li> <li>書 資材調達室</li> </ul>                 |                                         |   |          |      |
| ・グループ名                          | 営業部<br>キーワードを入力後「j                                                              | ▲ 平尾 泰男<br>しか」をクリックすること                 |   | 関題       | 全て削除 |
|                                 | <ul> <li>● で</li> <li>● フィルターを設定できま</li> </ul>                                  |                                         |   |          |      |
|                                 | <ul> <li>議務20半推進課</li> <li>福利衛生課</li> <li>総務部 札幌本部</li> <li>総務部 東京本部</li> </ul> | GS ユーザ     GS ユーザ     金属師               |   |          |      |
| 🖕 閉じる                           |                                                                                 | 堤 一正         ・         ・         ・      |   | 完了       |      |
|                                 |                                                                                 |                                         |   |          | 閉じる  |

#### フィルタについて

| グループ  | グループID、グループ名での絞り込みに対応しています。        |
|-------|------------------------------------|
| ユーザ情報 | ユーザの氏名、氏名カナ、社員/職員番号での絞り込みに対応しています。 |
| 役職    | ユーザの役職による絞り込みに対応しています。             |
| ラベル   | ユーザに付与したラベルによる絞り込みに対応しています。        |

## 3:フィルタで絞り込んだユーザを選択し、適用する。

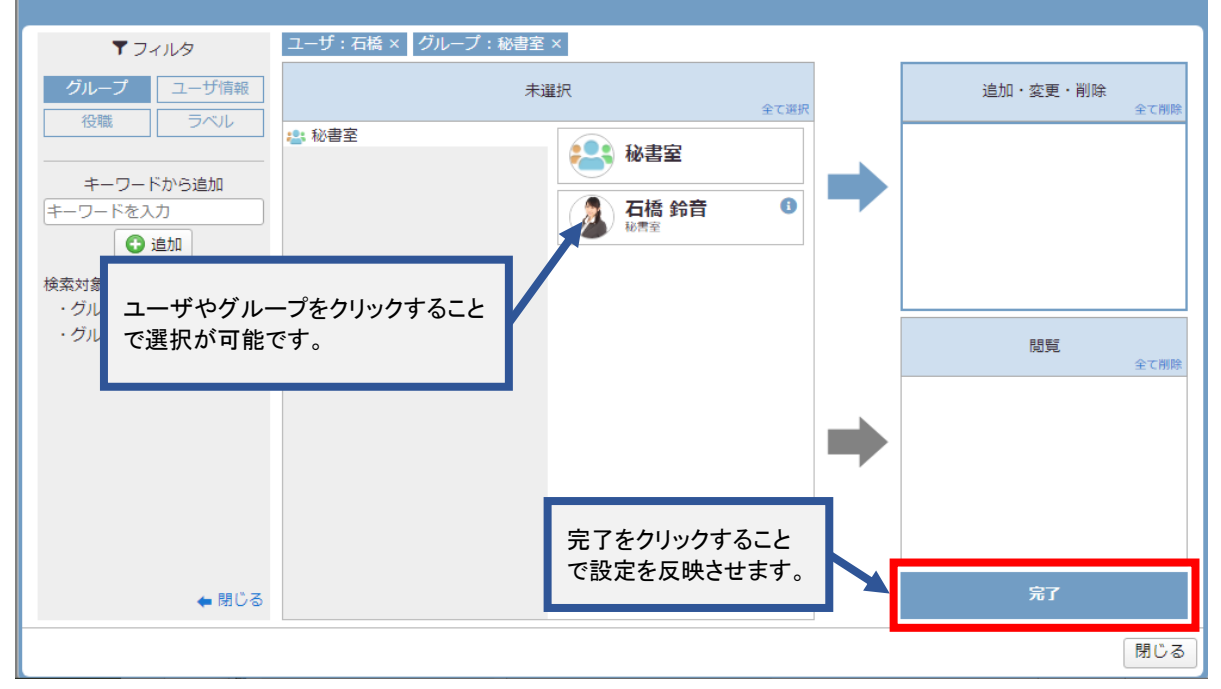

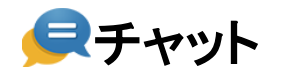

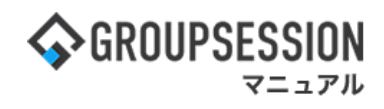

# 補足.詳細検索のフィルターによる絞り込み方法について

フィルターは「and」検索で絞り込みを行います。 たとえば以下のようにユーザ情報で「石橋」を検索すると、 「石橋」という氏名を持つユーザが所属するグループが表示されます。

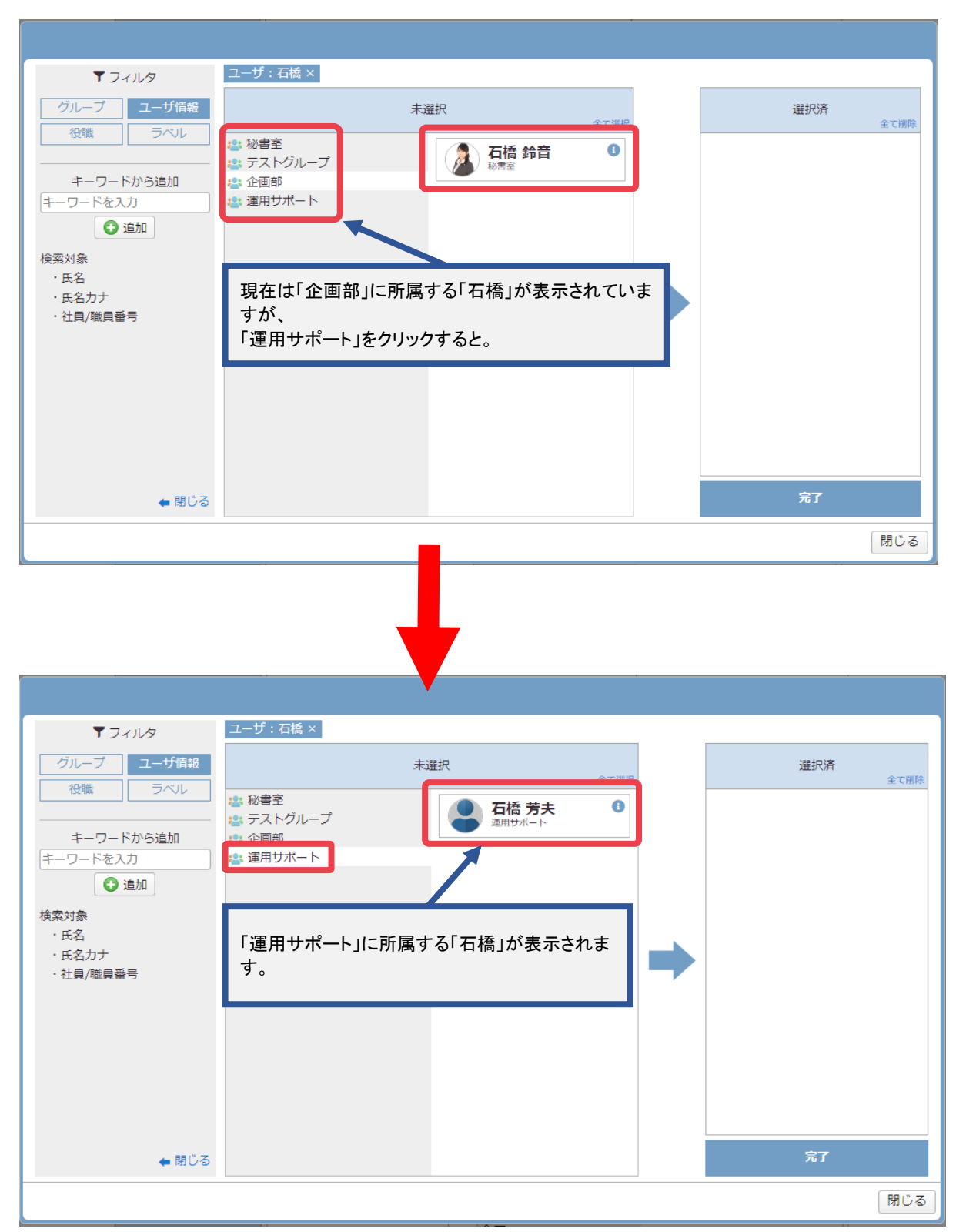

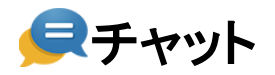

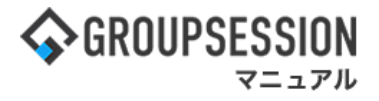

そこでフィルタの「グループ」をクリックして、キーワードに「秘書室」と入力後「追加」をクリックします。

| ▼ フィルタ<br>グループ ユーザ情報                 | ユーリ:4篇×<br>未                                          | 選択                     | 全て選択 | 選択済<br>全て削除 |
|--------------------------------------|-------------------------------------------------------|------------------------|------|-------------|
|                                      | <ul> <li>総書室</li> <li>テストグループ</li> <li>企画部</li> </ul> | <b>石橋 芳夫</b><br>運用サポート | 0    |             |
|                                      | 👛 運用サポート                                              |                        |      |             |
| <sup>使糸対象</sup><br>・グループID<br>・グループ名 |                                                       |                        | -    |             |
|                                      |                                                       |                        |      |             |
|                                      |                                                       |                        |      |             |
|                                      |                                                       |                        |      | ≏7          |
| ◆閉じる                                 |                                                       |                        |      | 大日<br>関心ろ   |
|                                      |                                                       |                        |      | 1100        |

#### こうすることで赤枠の通りフィルタが追加されて 「秘書室」グループに所属する「石橋」だけが表示されるようになります。

| <b>ד</b> כיועש                                                       | ユーザ:石橋 × グループ:秘書室 × |         |   |     |          |
|----------------------------------------------------------------------|---------------------|---------|---|-----|----------|
| グループ ユーザ情報                                                           | 未選択                 | 全て選択    |   | 選択済 | 全て削除     |
| 役職 ラベル<br>キーワードから追加<br>キーワードを入力<br>③ 追加<br>検索対象<br>・グルーブID<br>・グルーブ名 | 2 秘書室               | ± CHINC | • |     | ж. слика |
| 🗲 閉じる                                                                |                     |         |   | 完了  |          |
|                                                                      |                     |         |   |     | 閉じる      |